# Résolution des problèmes matériels et courants sur les commutateurs de la gamme Catalyst 6500/6000

# Contenu

Introduction Conditions préalables **Conditions requises Components Used Conventions** Informations générales Résolution des erreurs du Syslog ou de la console La commande show diagnostic sanity Problèmes de Supervisor Engine ou de module LED du Supervisor Engine Rouge/Orange ou état faulty Le commutateur est en mode de démarrage continu ou en mode ROMmon, ou mangue l'image du système Le module Supervisor Engine de secours n'est pas en ligne ou son état indique Inconnu La sortie du Show Module indique « not applicable » pour le module SPA Le Supervisor Engine de secours se recharge inopinément Raisons communes/solutions Même après que vous avez retiré les modules, la commande show run montre toujours des informations sur les interfaces retirées de module Le commutateur s'est réinitialisé/a redémarré tout seul **Raisons communes/solutions** Le module équipé DFC s'est réinitialisé tout seul Dépanner un module qui ne se met pas en ligne ou qui indique un état défectueux ou autre **Raisons communes/solutions** Panne de communication de bande entrante Cause classigue/solution 1 Erreur « System returned to ROM by power-on (SP by abort) » Erreur : NVRAM: nv->magic != NVMAGIC, mémoire vive non valide Erreur : Switching Bus FIFO counter stuck Erreur : Le compteur dépasse le seuil, le fonctionnement du système continue Erreur : Aucun autre SWIDB ne peut être alloué SYSTEM INIT: INSUFFICIENT MEMORY TO BOOT THE IMAGE! Problèmes de connectivité interface/module Le problème de connectivité ou la perte de paquets de connectivité avec des modules WS-X6548-GE-TX et WS-X6148-GE-TX utilisés dans un parc de serveurs Solution de contournement La station de travail ne peut pas se connecter au réseau pendant le démarrage/Impossible

d'obtenir l'adresse DHCP

**Raisons communes/solutions** Dépannez les problèmes de compatibilité NIC **Raisons communes/solutions** L'interface est dans l'état errdisable Dépannage des erreurs d'interface Raisons communes/solutions Vous recevez des messages d'erreur de type : %PM\_SCP-SP-3-GBIC\_BAD : GBIC integrity check on port x failed: bad key Vous recevez des messages d'erreur COIL sur des interfaces du module WS-X6x48 Dépannez les problèmes de connectivité du module WS-X6x48 Dépannez les problèmes STP Incapable d'utiliser la commande Telnet pour se connecter au commutateur Motif Solutions Impossible de configurer l'unité en veille avec authentification Radius Compteurs de paquets géants sur des interfaces VSL Plusieurs VLAN apparaissent sur le commutateur Problèmes d'alimentation électrique et de thermoventilateur La LED INPUT OK de l'alimentation électrique ne s'allume pas Dépannez les messages d'erreur C6KPWR-4-POWRDENIED : insufficient power, module in slot [dec] power denied ou %C6KPWR-SP-4-POWRDENIED : insufficient power, module in slot [dec] power denied La LED du thermoventilateur est ROUGE ou signalée en échec dans la sortie de commande show environment status Informations connexes

# Introduction

Ce document décrit comment dépanner le matériel et les problèmes courants associés sur les commutateurs Catalyst 6500/6000 qui exécutent le logiciel système Cisco IOS<sup>®</sup>.

# Conditions préalables

# **Conditions requises**

Aucune spécification déterminée n'est requise pour ce document.

# **Components Used**

Ce document n'est pas limité à des versions de matériel et de logiciel spécifiques.

The information in this document was created from the devices in a specific lab environment. All of the devices used in this document started with a cleared (default) configuration. Si votre réseau est en ligne, assurez-vous de bien comprendre l'incidence possible des commandes.

# Conventions

Pour plus d'informations sur les conventions utilisées dans ce document, reportez-vous à <u>Conventions relatives aux conseils techniques Cisco.</u>

# Informations générales

Le logiciel Cisco IOS se rapporte à l'image simple empaquetée Cisco IOS à la fois pour le Supervisor Engine et le module de carte (MSFC) de fonctionnalité de commutateur multicouche. Ce document suppose que vous avez un symptôme du problème et que vous voulez obtenir des informations supplémentaires à son sujet ou que vous voulez le résoudre. Ce document peut s'appliquer au Supervisor Engine 1, 2, ou à des commutateurs Catalyst 6500/6000 basés 720.

# Résolution des erreurs du Syslog ou de la console

Les messages du système sont imprimés sur la console si la journalisation est activée sur la console ou dans le Syslog, si le Syslog est activé. Une partie des messages sont à titre informatif seulement et n'indiquent pas une condition d'erreur. Pour une présentation des messages d'erreur système, référez-vous à <u>Vue d'ensemble des messages système</u>. Activez le niveau approprié de journalisation et configurez le commutateur pour journaliser les messages sur un serveur syslog. Pour plus d'informations sur la configuration, référez-vous au document <u>Configurer les périphériques du routeur et du commutateur</u>.

Afin de surveiller les messages consignés, émettez la commande **show logging** ou utilisez un outil pour surveiller les stations périodiquement. Si vous êtes toujours incapable de déterminer le problème, ou si le message d'erreur n'est pas présent dans la documentation, contactez le centre d'escalade du <u>support technique Cisco</u>.

Le message d'erreur %CONST\_DIAG-SP-4-ERROR\_COUNTER\_WARNING : Le compteur d'erreurs du module 4 dépasse le seuil s'affiche sur la console du Catalyst 6500. Ce problème peut avoir deux causes :

- Une connexion médiocre au fond de panier (broche de connecteur courbée ou connexion électrique médiocre) ou
- Cela peut être lié à la première indication d'un module défaillant.

Afin de résoudre ce problème, définissez le niveau de démarrage de diagnostic sur « terminé », puis réinstallez fermement le module 4 dans le châssis. Cela détecte toute défaillance matérielle latente et résout également les problèmes de connexion du fond de panier.

# La commande show diagnostic sanity

La commande **show diagnostic sanity exécute une série de contrôles prédéterminés sur la configuration, avec une combinaison de certains états su système.** La commande compile alors une liste des conditions d'avertissement. Les contrôles sont conçus pour rechercher tout ce qui semble inadéquat. Les vérifications sont destinées à faciliter le dépannage et la maintenance de la santé du système. La commande ne modifie pas les variables ou les états système actuels. Elle lit les variables du système qui correspondent à la configuration et aux états afin de lancer des avertissements s'il existe une correspondance d'une série de combinaisons prédéterminées. La commande n'a pas d'effet sur la fonctionnalité du commutateur, et vous pouvez l'utiliser sur un environnement de réseau de production. La seule limitation pendant le processus d'exécution est que la commande réserve le système de fichier pendant un temps déterminé tandis que la commande accède aux images de démarrage et teste leur validité. La commande est supportée

dans la version Cisco IOS 12.2(18)SXE1 ou supérieure.

Cette commande permet de vérifier la configuration d'un paramètre qui semble valide mais qui peut avoir une implication négative. Avertissez l'utilisateur dans les cas suivants :

- **Trunking** : le mode Trunk est activé ou si le port est agrégé en mode automatique. Un port de jonction a un mode qui est fixé sur souhaité et qui n'est pas en liaison ou si le port de jonction négocie au half-duplex.
- Canalisation : le mode de canalisation est activé ou si un port n'effectue pas de canalisation et que le mode est défini sur desirable.
- Spanning Tree : l'un de ces paramètres est défini par défaut :Root Max Ageretard de retransmission de rootÂge maximumretard de retransmission maximumDélai Hellocoût du portpriorité de portOu, si la racine de spanning-tree n'est pas définie pour un VLAN.
- UDLD : le port UDLD (UniDirectional Link Detection) est désactivé, arrêté ou dans un état indéterminé.
- Contrôle de flux et PortFast : le contrôle de flux a été désactivé sur le port ou si PortFast est activé.
- Haute disponibilité Le Supervisor Engine redondant est présent mais la haute disponibilité (HA) est désactivée.
- Chaîne de démarrage et registre de configuration de démarrage : la chaîne de démarrage est vide ou contient un fichier non valide spécifié comme image de démarrage. Le registre de configuration est quelque chose d'autre que 0x2,0x102, ou 0x2102.
- IGMP Snooping : la surveillance IGMP (Internet Group Management Protocol) est désactivée. En outre, si la surveillance IGMP est désactivée mais que le protocole RGMP (Router-Port Group Management Protocol) est activé, et si la multidiffusion est activée globalement mais désactivée sur l'interface.
- SNMP Community access strings : les chaînes d'accès (rw, ro, rw-all) sont définies par défaut.
- **Ports** : un port négocie en mode bidirectionnel non simultané ou présente une nonconcordance bidirectionnel/VLAN.
- Ports d'alimentation en ligne : un port d'alimentation en ligne présente l'un des états suivants :niédéfectueuxother (autre)désactivé
- Modules : un module est dans un état autre que "ok".
- Tests : répertorie les tests de diagnostic du système qui ont échoué au démarrage.
- Passerelle(s) par défaut inaccessible : envoie une requête ping aux passerelles par défaut afin de répertorier celles qui ne sont pas accessibles.
- Contrôle si le bootflash est correctement formaté et a assez d'espace pour contenir un fichier crashinfo.

Voici un exemple de sortie :

Note: La sortie réelle peut varier, en fonction de la version du logiciel.

```
Switch#show diagnostic sanity
Status of the default gateway is:
10.6.144.1 is alive
The following active ports have auto-negotiated to half-duplex:
4/1
```

The following vlans have a spanning tree root of 32k:

The following ports have a port cost different from the default: 4/48,6/1 The following ports have UDLD disabled: 4/1,4/48,6/1 The following ports have a receive flowControl disabled: 4/1,4/48,6/1 The value for Community-Access on read-only operations for SNMP is the same as default. Please verify that this is the best value from a security point of view. The value for Community-Access on read-write operations for SNMP is the same as default. Please verify that this is the best value from a security point of view. The value for Community-Access on read-write-all operations for SNMP is the same as default. Please verify that this is the best value from a security point of view. Please check the status of the following modules: 8,9 Module 2 had a MINOR\_ERROR. The Module 2 failed the following tests: TestIngressSpan

The following ports from Module2 failed test1:

1,2,4,48

Reportez-vous à la section show diagnostic sanity du Guide de configuration du logiciel.

# Problèmes de Supervisor Engine ou de module

#### LED du Supervisor Engine Rouge/Orange ou état faulty

Si la LED de votre commutateur du Supervisor Engine est rouge, ou si l'état montre faulty, il peut y avoir un problème de matériel. Vous pouvez recevoir un message d'erreur système qui est semblable à ceci :

%DIAG-SP-3-MINOR\_HW: Module 1: Online Diagnostics detected Minor Hardware Error Procédez comme suit pour poursuivre le dépannage :

 Accédez au Supervisor Engine par la console et exécutez la commande show diagnostic module {1 | 2}, si possible.Note: Vous devez définir le niveau de diagnostic sur complet de sorte que le commutateur puisse exécuter une suite complète de tests pour identifier n'importe quelle défaillance matérielle. La réalisation du test de diagnostic en ligne complet

1

augmente légèrement le temps de démarrage. Le démarrage au niveau **minimal ne prend** pas autant de temps qu'au niveau complet, mais la détection des problèmes matériels potentiels sur la carte se produit toujours. Émettez la commande de configuration globale diagnostic boot level afin de basculer entre les niveaux de diagnostic. Le niveau de diagnostic par défaut est **minimal**, sur le logiciel système Cisco IOS.**Note**: Des diagnostics en ligne ne sont pas supportés pour les systèmes basés sur le Supervisor Engine 1 qui exécute le logiciel Cisco IOS.Cette sortie montre un exemple de défaillance :

Router#show diagnostic mod 1

Current Online Diagnostic Level = Complete

Online Diagnostic Result for Module 1 : MINOR ERROR

Test Results: (. = Pass, F = Fail, U = Unknown)

```
• .
1 . TestNewLearn
2 . TestIndexLearn3 . TestDontLearn
                          : .
4 . TestConditionalLearn : F
5 . TestBadBpdu
                          : F
6 . TestTrap
                          : .

    TestTrap
    TestMatch
    TestCapture
    TestProtocolMatch

                          : .
                          : F
                           : .
10. TestChannel
                           : .
11. IpFibScTest
                          : .
12. DontScTest
                          : .
13. L3Capture2Test
                      : F
14. L3VlanMetTest
                          : .
                          : .
15. AclPermitTest
16. AclDenyTest
                           : .
17. TestLoopback:
  Port 1 2
  _____
18. TestInlineRewrite:
  Port 1 2
```

-----

Si les diagnostics à la mise sous tension renvoient la failure, que le Findique dans les résultats de test, exécutez ces étapes :Réinsérez le module fermement et assurez-vous que les vis sont fortement serrées.Déplacez le module vers un emplacement fonctionnel, en bon état, sur le même châssis ou sur un châssis différent.**Note**: Le Supervisor Engine 1 ou 2 peut entrer dans l'emplacement 1 ou l'emplacement 2 seulement.Dépannez pour éliminer la possibilité d'un module défectueux.**Note**: Dans quelques rares circonstances, un module défectueux peut avoir comme conséquence que l'état du Supervisor Engine est faulty.Afin d'éliminer la possibilité, exécutez une de ces étapes :Si vous avez récemment inséré un module et si le Supervisor Engine a commencé à signaler des problèmes, enlevez le module que vous avez inséré en dernier et réinsérez-le fermement. Si vous recevez toujours des messages qui indiquent que le Supervisor Engine est faulty, redémarrez le commutateur sans ce module. Si le Supervisor Engine fonctionne correctement, il y a une possibilité que le module soit défectueux. Inspectez le connecteur du fond de panier sur le module pour être sûr qu'il n'y a aucun dommage. S'il n'y a aucun dommage visuel, essayez le module dans un autre emplacement ou dans un châssis différent. En outre, inspectez les broches coudées

sur le connecteur de l'emplacement sur le fond de panier. Utilisez une lampe-torche s'il y a lieu, quand vous inspectez les broches de connecteur sur le fond du panier du châssis. Si vous avez toujours besoin d'aide, entrez en contact avec l'assistance technique Cisco.Si vous ne savez pas si un module a récemment été ajouté, et si le remplacement du Supervisor Engine ne règle pas le problème, il est possible que le module soit mal inséré ou qu'il soit défectueux. Afin de dépanner, enlevez du châssis tous les modules sauf le Supervisor Engine. Mettez le châssis sous tension et assurez-vous que le Supervisor Engine ne présente aucune défaillance. Si le Supervisor Engine ne présente aucune défaillance, commencez à insérer les modules un par un jusqu'à ce que vous déterminiez le module qui est défectueux. Si le Supervisor Engine n'échoue plus, il est possible qu'un des modules n'ait pas été placé correctement. Observez le commutateur et, si vous continuez à avoir des problèmes, créer une demande de service avec l'assistance technique Cisco afin de dépanner plus loin. Après avoir effectué chacune de ces étapes, exécutez la commande show diagnostic module <module\_number>. Regardez si le module montre toujours failure status. Si l'état d'échec apparaît toujours, capturez le journal des étapes précédentes et créez une demande de service avec l'assistance technique Cisco pour obtenir une assistance supplémentaire. Note: Si vous exécutez le train de logiciel Cisco IOS version 12.1(8), les diagnostics n'ont pas tous une assistance. Vous recevez des messages d'échec faux quand les diagnostics sont activés. Les diagnostics sont supportés dans Cisco IOS version 12.1(8b)EX4 et versions ultérieures, et pour les systèmes basés sur le Supervisor Engine 2, dans le logiciel Cisco IOS version 12.1(11b)E1 et ultérieures. En outre, reportez-vous aux notes de champs : Diagnostics incorrectement activés dans le logiciel Cisco IOS versions 12.1(8b)EX2 et 12.1(8b)EX3 pour plus d'informations.

- Si le commutateur ne démarre pas et échoue aux autodiagnostics pendant la séquence de démarrage, capturez le résultat et créez une demande de service auprès de l'<u>assistance</u> <u>technique Cisco</u> pour obtenir de l'aide.
- 3. Si vous ne voyez aucune défaillance matérielle dans la séquence de démarrage ou dans la sortie de la commande show diagnostics module {1 | 2}, émettez les commandes show environment status et show environment temperature afin de vérifier les sorties liées aux conditions d'environnement et rechercher d'autres composants défaillants. cat6knative#show environment status

```
backplane:
 operating clock count: 2
 operating VTT count: 3
fan-tray 1:
 fan-tray 1 fan-fail: OK
VTT 1:
 VTT 1 OK: OK
 VTT 1 outlet temperature: 35C
VTT 2:
 VTT 2 OK: OK
 VTT 2 outlet temperature: 31C
VTT 3:
 VTT 3 OK: OK
 VTT 3 outlet temperature: 33C
clock 1:
 clock 1 OK: OK, clock 1 clock-inuse: in-use
clock 2:
 clock 2 OK: OK, clock 2 clock-inuse: not-in-use
power-supply 1:
 power-supply 1 fan-fail: OK
 power-supply 1 power-output-fail: OK
module 1:
 module 1 power-output-fail: OK
```

```
module 1 outlet temperature: 28C
 module 1 device-2 temperature: 32C
 RP 1 outlet temperature: 34C
 RP 1 inlet temperature: 34C
 EARL 1 outlet temperature: 34C
 EARL 1 inlet temperature: 28C
module 3:
 module 3 power-output-fail: OK
 module 3 outlet temperature: 39C
 module 3 inlet temperature: 23C
 EARL 3 outlet temperature: 33C
 EARL 3 inlet temperature: 30C
module 4:
 module 4 power-output-fail: OK
 module 4 outlet temperature: 38C
 module 4 inlet temperature: 26C
 EARL 4 outlet temperature: 37C
 EARL 4 inlet temperature: 30C
module 5:
 module 5 power-output-fail: OK
 module 5 outlet temperature: 39C
 module 5 inlet temperature: 31C
module 6:
 module 6 power-output-fail: OK
 module 6 outlet temperature: 35C
 module 6 inlet temperature: 29C
 EARL 6 outlet temperature: 39C
 EARL 6 inlet temperature: 30C
```

Si vous voyez une panne d'un composant système (thermoventilateur, terminaison de tension [VTT]), créez une demande de service auprès de <u>l'assistance technique Cisco et</u> <u>fournissez la sortie de commande.</u>Si vous voyez un état d'échec dans cette sortie pour l'un des modules, émettez la commande **hw-module module <module\_number> reset**. Ou réinsérez le module dans le même emplacement afin d'essayer de récupérer le module. Consultez également la section <u>Dépannage d'un module qui ne se met pas en ligne ou</u> <u>indique un état défectueux ou autre</u> de ce document pour plus d'aide.

4. Si l'état indique ok, comme le montre l'exemple de sortie dans l'étape 3, émettez la commande show environment alarms pour vérifier s'il y a une alerte environnement.S'il n'y a aucune alerte, la sortie est semblable à ceci :

```
cat6knative#show environment alarm
environmental alarms:
    no alarms
```

Mais, s'il y a une alerte, la sortie est semblable à ceci :

```
cat6knative#show environment alarm
environmental alarms:
system minor alarm on VTT 1 outlet temperature (raised 00:07:12 ago)
system minor alarm on VTT 2 outlet temperature (raised 00:07:10 ago)
system minor alarm on VTT 3 outlet temperature (raised 00:07:07 ago)
system major alarm on VTT 1 outlet temperature (raised 00:07:12 ago)
system major alarm on VTT 2 outlet temperature (raised 00:07:12 ago)
system major alarm on VTT 3 outlet temperature (raised 00:07:10 ago)
system major alarm on VTT 3 outlet temperature (raised 00:07:10 ago)
```

# Le commutateur est en boucle de démarrage continue, en mode ROMmon ou Missing l'image système

Si votre commutateur Supervisor Engine est dans une booting, en mode moniteur ROM (ROMmon), ou n'a pas l'image système, le problème n'est probablement pas un problème matériel.

Le Supervisor Engine passe en mode ROMmon ou ne démarre pas lorsque l'image système est endommagée ou missing. Pour des instructions sur la façon de récupérer le Supervisor Engine, référez-vous à <u>Récupération d'un commutateur Catalyst 6500/6000 exécutant le logiciel système</u> <u>Cisco IOS à partir d'un Missing Image du chargeur de démarrage ou mode ROMmon</u>.

Vous pouvez démarrer l'image Cisco IOS à partir de n'importe quel Sup-bootflash. ou slot0: (l'emplacement pour carte PC). Ayez une copie de l'image du système dans les deux périphériques pour une récupération plus rapide. Si le périphérique du bootflash du Supervisor Engine 2 a seulement 16 Mo, une mise à niveau jusqu'à 32 Mo peut être nécessaire pour prendre en charge les images système les plus récentes. Pour plus d'informations, reportez-vous à <u>la</u> <u>ROM de démarrage du Supervisor Engine 2 de la gamme Catalyst 6500 et à la note d'installation de la mise à jour du bootflash.</u>

# Le module Supervisor Engine de secours n'est pas en ligne ou son état indique Inconnu

Cette partie présente les raisons communes pour lesquelles le module du Supervisor Engine de secours ne parvient pas à se mettre en ligne et indique comment résoudre chaque problème. Vous pouvez faire en sorte que le module du Supervisor Engine ne se mette pas en ligne en procédant d'une de ces façons :

- La sortie de la commande show module montre l'état other ou faulty.
- La LED d'état ambre est éclairée.

Raisons communes/solutions

 Accédez à la console du Supervisor Engine de secours afin de déterminer s'il est en mode ROMmon ou en redémarrage continu. Si le Supervisor Engine est dans l'un de ces états, reportez-vous à Récupérer un commutateur Catalyst 6500/6000 exécutant le logiciel système <u>Cisco IOS à partir d'une image de chargement de démarrage altérée ou manquante ou à</u> <u>partir du mode ROMmon.Note</u>: Si les Supervisor Engines actif et de secours n'exécutent pas la même version de logiciel Cisco IOS, se peut que le Supervisor Engine de secours ne se mette pas en ligne. Par exemple, un Supervisor Engine peut ne pas parvenir à démarrer lorsque :Le moteur actif du superviseur exécute la Redondance du processeur de routage plus (RPR+) mode.Note: Le mode RPR+ est disponible dans la version 12.1(11)EX du logiciel Cisco IOS et les versions ultérieures.Le Supervisor Engine de secours exécute une version de logiciel dans laquelle le mode RPR/RPR+ n'est pas disponible, comme Cisco IOS version 12.1[8b]E9.

Dans ce cas, le second Supervisor Engine ne se met pas en ligne parce que le mode de redondance est EHSA (Enhanced High System Availability), par défaut. Le Supervisor Engine de secours ne parvient pas à négocier avec le Supervisor Engine actif. Assurez-vous que les deux Supervisor Engines exécutent la même version du logiciel Cisco IOS.

Cette sortie montre le moteur de supervision dans l'emplacement 2 en mode ROMmon. Vous devez vous connecter au Supervisor Engine de secours pour le récupérer. Pour des procédures de récupération, référez-vous à <u>Récupérer un commutateur Catalyst 6500/6000 exécutant le</u> <u>logiciel système Cisco IOS à partir d'une image de chargement de démarrage altérée ou</u> <u>manquante ou à partir du mode ROMmon.</u>

| 1   | 2      | Catalyst 6  | 5000 | ) supervis | sor 2 (2 | Active)  |     | WS-X6K-S2U          | J-MSFC2 | SAD    | 0628035C |
|-----|--------|-------------|------|------------|----------|----------|-----|---------------------|---------|--------|----------|
| 2   | 0      | Supervisor  | -ot  | her        |          |          |     | unknown             |         | unki   | nown     |
| 3   | 16     | Pure SFM-n  | node | e 16 port  | 1000mb   | GBIC     |     | WS-X6816-0          | BIC     | SAL    | 061218K3 |
| 4   | 16     | Pure SFM-n  | node | e 16 port  | 1000mb   | GBIC     |     | WS-X6816-0          | BIC     | SAL    | )61218K8 |
| 5   | 0      | Switching   | Fab  | ric Modul  | le-136   | (Active) |     | WS-X6500-S          | SFM2    | SAD    | 061701YC |
| б   | 1      | 1 port 10-  | -Gig | abit Ethe  | ernet Mo | odule    |     | WS-X6502-1          | OGE     | SAD    | 062003CM |
| _   |        |             |      |            |          |          |     |                     |         |        |          |
| Mod | MAC ac | ddresses    |      |            |          | Hw       | Fw  |                     | Sw      |        | Status   |
| 1   | 0001   | .6416.0342  | to   | 0001.641   | 5.0343   | 3.9      | 6.3 | 1(3)                | 7.5(0.  | 6)HUB9 | Ok       |
| 2   | 0000   | .0000.0000  | to   | 0000.0000  | 0.0000   | 0.0      | Unl | known               | Unknov  | m      | Unknown  |
| 3   | 0005   | .7485.9518  | to   | 0005.748   | 5.9527   | 1.3      | 12  | .1(5r)E1            | 12.1(1  | .3)E3, | Ok       |
| 4   | 0005   | .7485.9548  | to   | 0005.748   | 5.9557   | 1.3      | 12  | .1(5r)E1            | 12.1(1  | .3)E3, | Ok       |
| 5   | 0001   | .0002.0003  | to   | 0001.0002  | 2.0003   | 1.2      | 6.3 | 1(3)                | 7.5(0.  | 6)HUB9 | Ok       |
| 6   | 0002   | .7ec2.95f2  | to   | 0002.7ec2  | 2.95f2   | 1.0      | 6.3 | 3(1)                | 7.5(0.  | 6)HUB9 | Ok       |
| Mod | Sub-Mo | odule       |      |            | Model    |          | 2   | Serial              |         | Hw     | Status   |
| 1   | Policy | y Feature ( | lard | l 2        | WS-F6K   | -PFC2    | ·   | SAD062802AV         | 7       | 3.2    | Ok       |
| 1   | Cat6k  | MSFC 2 dau  | ıght | erboard    | WS-F6K   | -MSFC2   | ,   | SAD062803TX         | ζ       | 2.5    | Ok       |
| 3   | Distr: | ibuted Forv | varc | ling Card  | WS-F6K   | -DFC     | 0   | SAL06121A19         | )       | 2.1    | Ok       |
| 4   | Distr  | ibuted Forv | varc | ling Card  | WS-F6K   | -DFC     |     | SAL06121A46         | 5       | 2.1    | Ok       |
| б   | Distr  | ibuted Forv | vard | ling Card  | WS-F6K   | -DFC     |     | SAL06261R0 <i>A</i> | A       | 2.3    | Ok       |
| б   | 10GBAS | SE-LR Seria | al 1 | .310nm lo  | WS-G64   | 88       | (   | SAD062201BN         | 1       | 1.1    | Ok       |

- Assurez-vous que le module du du moteur de superviseur est correctement posé dans le connecteur de carte mère. Assurez-vous également que la vis d'installation du moteur de supervision est complètement serrée. Reportez-vous à la <u>Note d'installation de module de</u> <u>commutation de la gamme Catalyst 6500 pour plus d'informations.</u>
- Afin d'identifier si le Supervisor Engine de secours est faulty, lancez la commande redundancy reload peer à partir du Supervisor Engine actif. Par l'intermédiaire de la console vers le Supervisor Engine de secours, observez la séquence de démarrage afin d'identifier toutes les défaillances matérielles.Si le Supervisor Engine de secours ne se met toujours pas en ligne, créez une demande de service auprès de l'assistance technique Cisco afin de poursuivre le dépannage. Lorsque vous créez la demande de service, fournissez le journal de la sortie de commutateur que vous avez collectée lors des étapes précédentes.

## La sortie du Show Module indique « not applicable » pour le module SPA

Ce message d'erreur apparaît parce que PA-1XCHSTM1/OC3 n'a pas le support diagnostique dans le SRB. Quand cette commande est réussie, tandis que le commutateur exécute un code SRB, l'état *not applicable* est indiqué. Ceci ne signifie pas que l'état du processeur d'interface de SPA n'est pas contrôlé, puisque les diagnostics globaux donnent les résultats appropriés. A partir du code SRC, cette sortie fonctionne. Ceci est causé par un bogue avec le code SRB, et ce bogue est classé dans l'ID de bogue Cisco <u>CSCso02832</u> (accessible seulement aux clients Cisco enregistrés).

### Le Supervisor Engine de secours se recharge inopinément

Cette section présente les raisons communes pour lesquelles le Supervisor de secours du commutateur Catalyst se recharge inopinément.

#### **Raisons communes/solutions**

- Le superviseur actif réinitialise le superviseur de secours après une défaillance de synchronisation avec la configuration de mise en route. Ce problème peut être dû à la wr mem consécutive qui est exécutée par des stations de gestion dans une courte envergure de temps (1-3 secondes), qui verrouille la configuration de mise en route et provoque l'échec de la synchronisation. Si le premier processus de sync n'est pas achevé et si le second mem wr est émis, il y a une panne de sync sur le supervisor de secours, et parfois, celui-ci se recharge ou se réinitialise. Ce problème est documenté dans l'ID de bogue Cisco CSCsg24830 (accessible uniquement aux clients Cisco enregistrés). Cette défaillance de synchronisation peut être identifiée par ce message d'erreur: \*PFINIT-SP-5-CONFIG\_SYNC: Sync'ing the startup configuration to the standby Router \*PFINIT-SP-1-CONFIG\_SYNC\_FAIL: Sync'ing the startup configuration to the standby Router FAILED
- Le superviseur actif ne synchronise pas sa configuration avec le superviseur de secours. Il peut s'agir d'une condition transitoire provoquée par l'utilisation temporaire du fichier de configuration par un autre processus. Si vous avez entré la commande **show configuration** ou la commande **show running-configuration** pour afficher la configuration ou la configuration en cours, le fichier de configuration est verrouillé. Ce problème est documenté dans l'ID de bogue Cisco <u>CSCeg21028</u> (accès par les clients Cisco enregistrés seulement). Cette défaillance de synchronisation peut être identifiée par ce message d'erreur: %PFINIT-SP-1-CONFIG\_SYNC\_FAIL\_RETRY: Sync'ing the startup configuration to the standby Router FAILED, the file may be already locked by a command

# Même après que vous avez retiré les modules, la commande show run montre toujours des informations sur les interfaces retirées de module

Lorsque vous retirez physiquement un module du châssis, la configuration du module dans le logement apparaît toujours. Ce problème est le résultat de la conception qui permet un remplacement plus facile du module. Si vous insérez le même type de module dans le logement, le commutateur utilise les configurations du module qui se trouvait précédemment dans le logement. Si vous insérez un autre type de module dans le logement, la configuration du module est effacée. Afin de supprimer la configuration automatiquement une fois qu'un module est sorti d'un logement, émettez la commande **module clear-config** du mode de configuration globale. Assurez-vous d'exécuter la commande avant que les modules ne soient retirés du logement. La commande n'efface pas les anciennes configuration du module du résultat de la commande **show running-config** et les détails de l'interface du résultat de la commande **show ip interface brief**. Dans les versions 12.2(18)SXF et ultérieures de Cisco IOS, il supprime également le nombre de types d'interface de la commande **show version**.

### Le commutateur s'est réinitialisé/a redémarré tout seul

Si votre commutateur a été réinitialisé seul sans intervention manuelle, suivez ces étapes afin d'identifier le problème :

#### **Raisons communes/solutions**

• Le commutateur peut avoir eu une panne de logiciel. Émettez la commande **dir bootflash:** qui affiche le périphérique bootflash MSFC (processeur de routage [RP]) et la commande **dir slavebootflash:** afin de vérifier qu'il n'y a pas de panne logicielle.Le résultat dans cette section

montre que crashinfo a été enregistré dans le bootflash du RP : . Assurez-vous que les informations de panne que vous affichez correspondent à la panne la plus récente. Émettez la commande **more bootflash:filename** afin d'afficher le fichier crashinfo. Dans cet exemple, la commande est **more bootflash:crashinfo\_20020829-12340**.

cat6knative#dir bootflash: Directory of bootflash:/

 1
 -rw 1693168
 Jul 24 2002 15:48:22
 c6msfc2-boot-mz.121-8a.EX

 2
 -rw 183086
 Aug 29 2002 11:23:40
 crashinfo\_20020829-112340

 3
 -rw 20174748
 Jan 30 2003 11:59:18
 c6sup22-jsv-mz.121-8b.E9

 4
 -rw 7146
 Feb 03 2003 06:50:39
 test.cfg

 5
 -rw 31288
 Feb 03 2003 07:36:36
 01\_config.txt

 6
 -rw 30963
 Feb 03 2003 07:36:44
 02\_config.txt

31981568 bytes total (9860396 bytes free)

La commande **dir sup-bootflash :** affiche le bootflash du Supervisor Engine : périphérique. Vous pouvez également émettre la commande **dir slavesup-bootflash:** afin d'afficher le bootflash du Supervisor Engine de secours : périphérique. Ce résultat montre crashinfo enregistré dans le bootflash du Supervisor Engine : périphérique:

cat6knative11#dir sup-bootflash: Directory of sup-bootflash:/

 1
 -rw 14849280
 May 23 2001 12:35:09
 c6sup12-jsv-mz.121-5c.E10

 2
 -rw 20176
 Aug 02 2001 18:42:05
 crashinfo\_20010802-234205

!--- Output suppressed.

Si le résultat de la commande indique qu'une panne logicielle s'est produite au moment où vous soupçonniez que le commutateur a redémarré, contactez le <u>support technique Cisco</u>. Fournissez le résultat de la commande **show tech-support** et de la commande **show logging**, ainsi que le résultat du fichier crashinfo. Pour envoyer le fichier, transférez-le via TFTP du commutateur vers un serveur TFTP et joignez le fichier au boîtier.

 S'il n'y a pas de fichier crashinfo, vérifiez la source d'alimentation du commutateur pour vous assurer qu'il n'a pas échoué. Si vous utilisez une alimentation sans coupure (UPS), assurezvous qu'elle fonctionne correctement. Si vous ne parvenez toujours pas à identifier le problème, contactez le centre d'escalade du <u>support technique Cisco</u>.

## Le module équipé DFC s'est réinitialisé tout seul

Si un module équipé d'une carte DFC a été réinitialisé seul sans rechargement par l'utilisateur, vérifiez le bootflash de la carte DFC pour voir s'il s'est écrasé. Si un fichier d'informations de panne est disponible, vous pouvez trouver la cause de la panne. Émettez la commande **dir dfc#module\_#-bootflash:** afin de vérifier s'il y a un fichier d'information de panne et quand il a été écrit. Si la réinitialisation DFC correspond à l'horodatage crashinfo, émettez la commande **more dfc#module\_#-bootflash:filename**. Ou émettez la commande **copy dfc#module\_#- bootflash:filename**. Ou émettez la commande **copy dfc#module\_#- bootflash:filename** tftp afin de transférer le fichier via TFTP vers un serveur TFTP.

cat6knative#dir dfc#6-bootflash: Directory of dfc#6-bootflash:/ -#- ED ----type---- -crc--- -seek-- nlen -length- ----date/time----- name 1 .. crashinfo 2B745A9A C24D0 25 271437 Jan 27 2003 20:39:43 crashinfo\_ 20030127-203943

Une fois que vous avez le fichier crashinfo disponible, collectez le résultat de la commande show

**logging** et de la commande **show tech** et contactez l'<u>assistance technique Cisco</u> pour obtenir de l'aide.

# Dépanner un module qui ne se met pas en ligne ou qui indique un état défectueux ou autre

Cette section décrit les raisons courantes pour lesquelles l'un des modules peut ne pas être mis en ligne et explique comment résoudre le problème. Vous pouvez déterminer qu'un module ne se met pas en ligne de l'une des manières suivantes :

- Le résultat de la commande **show module** montre l'un de ces états :other (autre)inconnudéfectueuxerrdisablepower-denypower-bad
- L'état ambre ou rouge de la LED est allumé.

#### **Raisons communes/solutions**

- Consultez la section *Matériel pris en charge* des <u>Notes de version de la gamme Catalyst 6500</u> de la version concernée. Si le module n'est pas pris en charge par le logiciel que vous exécutez actuellement, téléchargez le logiciel requis depuis le <u>Centre logiciel Cisco IOS</u>.
- Si l'état est power-deny, le commutateur n'a pas assez d'énergie disponible pour alimenter ce module. Émettez la commande show power afin de confirmer si assez de puissance est disponible. Consultez la section <u>Dépanner les messages d'erreur C6KPWR-4-POWRDENIED</u> : insufficient power, module in slot [dec] power denied ou %C6KPWR-SP-4-POWRDENIED : alimentation insuffisante, module dans le logement [dec] alimentation refusée section <u>Messages d'erreur</u> de ce document.
- Si l'état est power-bad, le commutateur peut voir une carte, mais ne peut pas allouer d'énergie. Cela est possible si le Supervisor Engine n'est pas en mesure d'accéder au contenu de la mémoire SPROM (Serial PROM) sur le module afin de déterminer l'identification de la carte de ligne. Vous pouvez émettre la commande **show idprom module** afin de vérifier si la SPROM est lisible. Si la mémoire SPROM n'est pas accessible, vous pouvez réinitialiser le module.
- Assurez-vous que le module est correctement inséré et vissé. Si le module n'est toujours pas en ligne, émettez la commande de configuration globale diagnostic boot level complete afin de vous assurer que le diagnostic est activé. Ensuite, exécutez la commande hw-module module <slot\_number> reset. Si le module n'est toujours pas en ligne, inspectez le connecteur de fond de panier sur le module pour vous assurer qu'il n'est pas endommagé. S'il n'y a aucun dommage visuel, essayez le module dans un autre logement ou dans un autre châssis. En outre, inspectez les broches coudées sur le connecteur de l'emplacement sur le fond de panier. Utilisez une lampe-torche s'il y a lieu, quand vous inspectez les broches de connecteur sur le fond du panier du châssis.
- Émettez la commande show diagnostics module <slot\_number>afin d'identifier les défaillances matérielles sur le module. Émettez la commande de configuration globale diagnostic boot level complete afin d'activer les diagnostics complets. Les diagnostics complets doivent être activés pour que le commutateur puisse effectuer des diagnostics sur le module. Si les diagnostics minimaux sont activés et que vous passez aux diagnostics complets, le module doit être réinitialisé afin que le commutateur puisse effectuer les diagnostics complets. L'exemple de sortie dans cette section émet la commande show diagnostics module. Mais le résultat n'est pas concluant parce que beaucoup de tests ont été

effectués en mode minimal. Le résultat montre comment activer le niveau de diagnostic, puis émettre à nouveau la commande **show diagnostics module** afin de voir les résultats complets.**Note**: Les convertisseurs d'interface Gigabit (GBIC) n'ont pas été installés dans le module d'exemple. Par conséquent, les tests d'intégrité n'ont pas été réalisés. Le test d'intégrité GBIC est effectué uniquement sur les GBIC cuivre (WS-G5483= ).

Current Online Diagnostic Level = Minimal Online Diagnostic Result for Module 3 : PASS Online Diagnostic Level when Module 3 came up = Minimal Test Results: (. = Pass, F = Fail, U = Unknown) 1 . TestGBICIntegrity : Port 1 2 3 4 5 6 7 8 9 10 11 12 13 14 15 16 \_\_\_\_\_ 2 . TestLoopback : Port 1 2 3 4 5 6 7 8 9 10 11 12 13 14 15 16 \_\_\_\_\_ . . . . . . . . . . . . . . . 3 . TestDontLearn : U 4 . TestConditionalLearn : . 5 . TestStaticEntry : U 6 . TestCapture : U 7 . TestNewLearn : . 8 . TestIndexLearn : U 9 . TestTrap : U 10. TestIpFibShortcut : . 11. TestDontShortcut : U 12. TestL3Capture : U 13. TestL3VlanMet : . : . 14. TestIngressSpan 15. TestEgressSpan : . 16. TestAclPermit : U 17. TestAclDeny : 11 18. TestNetflowInlineRewrite : Port 1 2 3 4 5 6 7 8 9 10 11 12 13 14 15 16 \_\_\_\_\_ !--- Tests that are marked "U" were skipped because a minimal !--- level of diagnostics was enabled. cat6knative#configure terminal Enter configuration commands, one per line. End with CNTL/Z. cat6knative(config)#diagnostic bootup level complete !--- This command enables complete diagnostics. cat6knative(config)#end cat6knative# \*Feb 18 13:13:03 EST: %SYS-5-CONFIG\_I: Configured from console by console cat6knative# cat6knative#hw-module module 3 reset Proceed with reload of module? [confirm] % reset issued for module 3 cat6knative# \*Feb 18 13:13:20 EST: %C6KPWR-SP-4-DISABLED: power to module in slot 3 set off (Reset) \*Feb 18 13:14:12 EST: %DIAG-SP-6-RUN\_COMPLETE: Module 3: Running Complete Online

```
Diagnostics...
*Feb 18 13:14:51 EST: %DIAG-SP-6-DIAG_OK: Module 3: Passed Online Diagnostics
*Feb 18 13:14:51 EST: %OIR-SP-6-INSCARD: Card inserted in slot 3, interfaces
are now online
cat6knative#show diagnostic module 3
Current Online Diagnostic Level = Complete
Online Diagnostic Result for Module 3 : PASS
Online Diagnostic Level when Module 3 came up = Complete
Test Results: (. = Pass, F = Fail, U = Unknown)
1 . TestGBICIntegrity :
  Port 1 2 3 4 5 6 7 8 9 10 11 12 13 14 15 16
                   _____
       !--- The result for this test is unknown ("U", untested) !--- because no copper GBICS are
plugged in. 2 . TestLoopback : Port 1 2 3 4 5 6 7 8 9 10 11 12 13 14 15 16 ------
. TestConditionalLearn : . 5 . TestStaticEntry : . 6 . TestCapture : . 7 . TestNewLearn : .
8 . TestIndexLearn : . 9 . TestTrap : . 10. TestIpFibShortcut : . 11. TestDontShortcut : .
12. TestL3Capture : . 13. TestL3VlanMet : . 14. TestIngressSpan : . 15. TestEgressSpan : .
16. TestAclPermit : . 17. TestAclDeny : . 18. TestNetflowInlineRewrite : Port 1 2 3 4 5 6 7
8 9 10 11 12 13 14 15 16 ----- . . . .
 . . . . . . . .
```

 Émettez la commande show tech-support et la commande show logging. Recherchez tout autre message relatif à ce module afin de poursuivre le dépannage. Si le module n'est toujours pas en ligne, créez une demande de service avec l'assistance technique Cisco afin de poursuivre le dépannage. Fournissez le journal de la sortie du commutateur que vous avez collectée et les informations des étapes précédentes.

#### Panne de communication de bande entrante

Les Supervisor Engines peuvent lancer des messages qui indiquent un échec de communication intrabande. Les messages consignés par le commutateur ressemblent à ceux-ci :

InbandKeepAliveFailure:Module 1 not responding over inband InbandKeepAlive:Module 2 inband rate: rx=0 pps, tx=0 pps ProcessStatusPing:Module 1 not responding over SCP ProcessStatusPing:Module 1 not responding... resetting module

#### Cause classique/solution 1

Lorsque l'interface de gestion du commutateur traite un trafic important, des messages d'erreur **InbandKeepAliveFailure** apparaissent dans les journaux du commutateur. Cela peut être dû aux raisons suivantes :

- Supervisor Engine occupé
- Boucle de spanning-tree protocol
- Les listes de contrôle d'accès et les contrôleurs QoS ont limité ou abandonné le trafic sur le canal de communication intrabande
- Problèmes de synchronisation de Port ASIC
- Problèmes de modules de matrice de commutation

Afin de résoudre le problème, suivez ces instructions :

- 1. Utilisez **show process cpu**, pour déterminer quel processus cause ce problème. Référezvous à <u>Utilisation CPU élevée du commutateur Catalyst 6500/6000</u> pour effacer la cause racine.
- 2. Un module de supervision mal positionné ou défectueux peut émettre ces messages d'échec de communication. Afin de récupérer à partir de ces messages d'erreur, planifiez une fenêtre de maintenance et réinstallez le module de supervision.

## Erreur « System returned to ROM by power-on (SP by abort) »

Un commutateur Cisco Catalyst 6500/6000 qui exécute le logiciel Cisco IOS peut sembler se recharger pour la raison suivante :

System returned to ROM by power-on (SP by abort)

Un commutateur Catalyst 6500/6000 avec un registre de configuration SP qui autorise l'interruption, par exemple 0x2, et qui reçoit un signal d'interruption de console passe en mode de diagnostic ROMmon. Le système tombe en panne. Une non-correspondance des paramètres du registre de configuration sur SP et RP peut entraîner ce type de rechargement. Plus précisément, vous pouvez définir le registre de configuration du processeur de commutation du Supervisor Engine (SP) sur une valeur qui n'*ignore* pas *break*, tandis que le registre de configuration du processeur de routage (RP) de la carte MSFC (Multilayer Switch Feature Card) est une valeur correcte qui ne *ignore pas break*. Par exemple, vous pouvez définir le SP du Supervisor Engine sur 0x2 et le RP MSFC sur 0x2102. Pour plus d'informations, référez-vous à <u>Réinitialisations de</u> <u>Cisco IOS Catalyst 6500/6000 avec l'erreur "Système retourné à la ROM par la mise sous tension</u> (SP par abandon)".

Un commutateur Cisco Catalyst 6500/6000 qui exécute le logiciel Cisco IOS amorce l'ancienne image dans le disque de démarrage secondaire, quelle que soit la configuration de la variable BOOT dans la configuration en cours. Bien que la variable BOOT soit configurée pour démarrer à partir de la mémoire flash externe, elle démarre uniquement l'ancienne image dans le supbootdisk. La cause de ce problème est la non-correspondance des paramètres du registre de configuration sur SP et RP.

Dans le RP, émettez la commande show bootvar.

Switch#show boot
BOOT variable =
sup-bootdisk:s72033-advipservicesk9\_wan-mz.122-18.SXF7.bin,1;
CONFIG\_FILE variable =
BOOTLDR variable =
Configuration register is 0x2102

Dans le SP, émettez la commande show bootvar.

Switch-sp#show boot
BOOT variable = bootdisk:s72033-advipservicesk9\_wan-mz.122-18.SXF7.bin,1;
CONFIG\_FILE variable does not exist
BOOTLDR variable does not exist
Configuration register is 0x2101

Ceci amène le commutateur à démarrer l'image précédente indépendamment de la configuration

de variable BOOT dans la configuration en cours. Afin de résoudre ce problème, émettez la commande **switch(config)#config-register 0x2102**, puis confirmez que le SP et le RP ont la même valeur config-register. Rechargez le commutateur après avoir écrit la configuration dans la configuration initiale.

## Erreur : NVRAM: nv->magic != NVMAGIC, mémoire vive non valide

Ce message d'erreur indique que le NVRAM a des problèmes. Si vous effacez la mémoire vive non volatile et rechargez le commutateur, celui-ci peut récupérer la mémoire vive non volatile. Si cela ne résout pas le problème, formatez la mémoire vive non volatile afin de résoudre le problème. Dans les deux cas, il est recommandé de disposer d'une sauvegarde du contenu de la mémoire vive non volatile. Ce message d'erreur s'affiche uniquement lorsque le débogage NVRAM est activé.

# Erreur : Switching Bus FIFO counter stuck

Le message d'erreur CRIT\_ERR\_DETECTED Module 7 - Error: Le compteur FIFO du bus de commutation coincé indique que le module n'a pas vu d'activité sur le bus de commutation de données. La raison de cette erreur peut être que le module nouvellement inséré n'a pas été inséré fermement dans le châssis initialement ou a été inséré trop lentement.

Réinstallez le module afin de résoudre le problème.

# Erreur : Le compteur dépasse le seuil, le fonctionnement du système continue

Le cluster vss Catalyst 6500 rencontre ce message d'erreur :

%CONST\_DIAG-4-ERROR\_COUNTER\_WARNING: Module [dec] Error counter exceeds threshold, system operation continue.

TestErrorCounterMonitor a détecté qu'un compteur d'erreurs dans le module spécifié a dépassé un seuil. Des données spécifiques sur le compteur d'erreurs peuvent être envoyées dans un message système distinct. TestErrorCounterMonitor est un processus d'arrière-plan de surveillance de l'état sans interruption qui interroge régulièrement les compteurs d'erreurs et d'interruptions de chaque carte de ligne ou module de supervision du système.

%CONST\_DIAG-4-ERROR\_COUNTER\_DATA: ID:[dec] IN:[dec] PO:[dec] RE:[dec] RM:[dec] DV:[dec] EG:[dec] CF:[dec] TF:[dec]

TestErrorCounterMonitor a détecté qu'un compteur d'erreurs dans le module spécifié a dépassé un seuil. Ce message contient des données spécifiques sur le compteur d'erreurs, ainsi que des informations sur l'ASIC et le registre du compteur, et le nombre d'erreurs.

Ce message d'erreur est reçu lorsqu'un ASIC sur la carte de ligne reçoit des paquets avec un CRC incorrect. Le problème peut être local à ce module ou peut être déclenché par un autre module défectueux dans le châssis.

Exemple :

La raison de cette erreur peut être que le module nouvellement inséré n'a pas été correctement inséré. Réinstallez le module afin de résoudre le problème.

#### Erreur : Aucun autre SWIDB ne peut être alloué

Ce message d'erreur est reçu lorsque le nombre maximal de blocs de descripteurs d'interface logicielle (SWIDB) est atteint :

%INTERFACE\_API-SP-1-NOMORESWIDB : Aucun autre SWIDB ne peut être alloué, maximum autorisé 12000

Référez-vous à <u>Nombre maximal d'interfaces et de sous-interfaces pour les plates-formes Cisco</u> <u>IOS : Limites BID</u> pour plus d'informations sur les limites BID.

Lorsque vous essayez de convertir une interface non-switchport en port de commutation, une erreur est renvoyée.

Switch(config)#interface gigabit ethernet 7/29
Switch(config-if)#switchport
%Command rejected: Cannot convert port.
Maximum number of interfaces reached.

Output of idb:

AMC440E-SAS01#**show idb** 

Maximum number of Software IDBs 12000. In use 11999.

|                   | HWIDBs   | SWIDBs   |
|-------------------|----------|----------|
| Active            | 218      | 220      |
| Inactive          | 11779    | 11779    |
| Total IDBs        | 11997    | 11999    |
| Size each (bytes) | 3392     | 1520     |
| Total bytes       | 40693824 | 18238480 |

Cet exemple montre que le nombre *Total IDBs* (sous la colonne SWIDBs) a atteint le nombre maximal de IDBs limite. Lorsque vous supprimez une sous-interface, les nombres *Active* et *Inactive* dans la colonne SWIDBs changent ; Cependant, le nombre total d'IDB reste dans la mémoire. Afin de résoudre ce problème, rechargez le commutateur pour effacer la base de données IDB. Sinon, une fois que vous avez terminé, vous devez réutiliser les sous-interfaces supprimées.

#### SYSTEM INIT: INSUFFICIENT MEMORY TO BOOT THE IMAGE!

Un message d'erreur similaire est signalé lorsque le commutateur Cisco Catalyst 6500 ne démarre pas avec une version du logiciel Cisco IOS spécifiée.

00:00:56: %SYS-SP-2-MALLOCFAIL: Memory allocation of 2177024 bytes failed from 0x40173D8C, alignment 8 Pool: Processor Free: 1266272 Cause: Not enough free memory Alternate Pool: None Free: 0 Cause: No Alternate pool -Process= "TCAM Manager process", ipl= 0, pid= 112 -Traceback= 4016F4D0 40172688 40173D94 40577FF8 4055DB04 4055DEDC SYSTEM INIT: INSUFFICIENT MEMORY TO BOOT THE IMAGE! Ce problème se produit généralement lorsqu'il n'y a pas assez de DRAM disponible pour décompresser l'image dans Flash.

Afin de résoudre ce problème, exécutez une de ces options :

- Mettez à jour la DRAM.Reportez-vous à la section <u>Mémoire requise</u> (exemple 4) de <u>Comment</u> <u>choisir une version du logiciel Cisco IOS</u>. Cela calcule la quantité de DRAM requise pour votre image.
- Chargez une image appropriée compte tenu de la taille de la mémoire actuelle.Afin de déterminer le type de superviseur installé sur votre Catalyst 6500/6000, consultez <u>Comment</u> <u>déterminer le type de module de superviseur qui est installé dans les commutateurs de la</u> <u>gamme Catalyst 6500/6000</u>.Afin de connaître les options de mémoire par défaut disponibles dans Catalyst 6500/6000, référez-vous à <u>Taille de mémoire/flash prise en charge dans les</u> <u>plates-formes de commutateur Catalyst</u>.Afin de choisir et télécharger le logiciel approprié, utilisez la page <u>Téléchargements - Commutateurs</u> (clients enregistrés seulement).

# Problèmes de connectivité interface/module

# Le problème de connectivité ou la perte de paquets de connectivité avec des modules WS-X6548-GE-TX et WS-X6148-GE-TX utilisés dans un parc de serveurs

Lorsque vous utilisez les modules WS-X6548-GE-TX ou WS-X6148-GE-TX, il est possible que l'utilisation de ports individuels entraîne des problèmes de connectivité ou la perte de paquets sur les interfaces environnantes. En particulier lorsque vous utilisez EtherChannel et Remote Switched Port Analyzer (RSPAN) dans ces cartes de ligne, vous pouvez potentiellement voir la réponse lente due à la perte de paquets. Ces cartes de ligne sont des cartes de surabonnement conçues pour étendre le gigabit au bureau et non idéales pour la connectivité de la batterie de serveurs. Sur ces modules, il existe une liaison ascendante de 1 Gigabit Ethernet unique à partir du port ASIC prenant en charge huit ports. Ces cartes partagent une mémoire tampon de 1 Mo entre un groupe de ports (1-8, 9-16, 17-24, 25-32, 33-40 et 41-48) puisque chaque bloc de huit ports est surabonné 8:1. Le débit cumulé de chaque bloc de huit ports ne peut pas dépasser 1 GBPs. Le tableau 4 des modules d'interface Ethernet 10/100 et 10/100/1000 Mbits/s de la gamme Cisco Catalyst 6500 indique les différents types de modules d'interface Ethernet et la taille de tampon prise en charge par port.

Un surabonnement se produit en raison de plusieurs ports combinés dans un seul ASIC Pinnacle. L'ASIC Pinnacle est un moteur d'accès direct à la mémoire (DMA) qui transfère les paquets entre le bus de commutation du fond de panier et les ports réseau. Si un port de cette plage reçoit ou transmet du trafic à un débit qui dépasse sa bande passante ou utilise une grande quantité de tampons pour gérer des rafales de trafic, les autres ports de la même plage peuvent potentiellement subir une perte de paquets.

Une destination SPAN est une cause très courante puisqu'il n'est pas rare de copier le trafic d'un VLAN entier ou de plusieurs ports vers une seule interface. Sur une carte avec des tampons d'interface individuels, les paquets qui dépassent la bande passante du port de destination sont silencieusement abandonnés et aucun autre port n'est affecté. Avec une mémoire tampon partagée, cela entraîne des problèmes de connectivité pour les autres ports de cette plage. Dans la plupart des cas, les mémoires tampons partagées ne posent pas de problème. Même avec huit stations de travail connectées gigabit, il est rare que la bande passante fournie soit dépassée.

Le commutateur peut subir une dégradation des services lorsque vous configurez la fonctionnalité SPAN locale dans un commutateur, en particulier s'il surveille une grande quantité de ports source. Ce problème persiste s'il surveille certains VLAN et si un grand nombre de ports est attribué à l'un de ces VLAN.

Même si la fonctionnalité SPAN est exécutée sur le matériel, elle a un impact sur les performances, car le commutateur transporte désormais deux fois plus de trafic. Chaque carte de ligne répliquant le trafic en entrée, chaque fois qu'un port est surveillé, tout le trafic en entrée est doublé lorsqu'il atteint le fabric. La capture du trafic d'un grand nombre de ports occupés sur une carte de ligne peut remplir la connexion de fabric, en particulier avec les cartes WS-6548-GE-TX, qui n'ont qu'une connexion de fabric 8 Gigabit.

Les modules WS-X6548-GE-TX, WS-X6548V-GE-TX, WS-X6148-GE-TX et WS-X6148V-GE-TX ont une limitation concernant l'EtherChannel. Pour l'EtherChannel, les données de tous les liens dans un lot vont vers le port ASIC, même si les données sont destinées à un autre lien. Ces données consomment la bande passante dans le lien de 1 Gigabit Ethernet. Pour ces modules, la capacité totale de toutes les données sur un module EtherChannel ne peut pas dépasser 1 Go.

Vérifiez ce résultat afin de vérifier que le module subit des pertes liées à des mémoires tampon surutilisées :

• Cisco IOS natif<sub>Cat6500#</sub> show counters interface gigabitEthernet <mod/port> | include gos3Outlost51. gos3Outlost = 768504851

Exécutez les commandes **show** plusieurs fois pour vérifier si **asicreg** augmente régulièrement. Les sorties **asicreg** sont effacées à chaque exécution. Si les sorties **asicreg** restent non-nulles alors cela indique des abandons actifs. En fonction du débit du trafic, ces données doivent être collectées sur plusieurs minutes afin d'obtenir des incréments significatifs.

#### Solution de contournement

Procédez comme suit :

- Isolez tous les ports qui sont constamment surabonnés à leur propre plage de ports afin de minimiser l'impact des abandons vers d'autres interfaces.Par exemple, si vous avez un serveur connecté au port 1 qui est oversubscribing l'interface, cela peut entraîner une réponse lente si plusieurs autres serveurs sont connectés aux ports compris entre 2 et 8. Dans ce cas, déplacez le oversubscribing serveur au port 9 afin de libérer la mémoire tampon dans le premier bloc des ports 1 à 8. Sur les versions logicielles plus récentes, la mémoire tampon des destinations SPAN est automatiquement déplacée vers l'interface, de sorte qu'elle n'a pas d'impact sur les autres ports de sa plage. ID de bogue Cisco <u>CSCin70308</u> (accessible uniquement aux clients Cisco enregistrés) pour plus d'informations.
- 2. Désactivez le blocage de tête de ligne (HOL) qui utilise les tampons d'interface au lieu des tampons partagés.Cela entraîne des pertes à partir du seul port surutilisé uniquement. Comme les tampons d'interface (32 k) sont sensiblement plus petits que le tampon partagé de 1 Mo, il peut y avoir plus de pertes de paquets sur les ports individuels. Ceci n'est recommandé que dans les cas extrêmes où les clients plus lents ou les ports SPAN ne peuvent pas être déplacés vers les autres cartes de ligne qui offrent des tampons d'interface dédiés.Cisco IOS natif<sub>Router(config)#</sub> interface gigabitethernet <mod/port><sub>Router(config-if)#</sub> désactivation du blocage des trousUne fois cette option désactivée, les abandons se déplacent vers les compteurs d'interface et peuvent être vus avec la commande show

**interface gigabit <mod/port>**. Les autres ports ne sont plus affectés, à condition qu'ils ne le soient pas individuellement bursting. Comme il est recommandé de maintenir le blocage HOL activé, ces informations peuvent être utilisées pour trouver le périphérique qui dépasse les tampons sur la plage de ports et le déplacer vers une autre carte ou une plage isolée sur la carte afin que le blocage HOL puisse être réactivé.

- 3. Lorsque vous configurez une session SPAN, assurez-vous que le port de destination ne signale aucune erreur sur cette interface spécifique. Afin de vérifier toutes les erreurs possibles sur le port de destination, vérifiez le résultat de la commande show interface <type d'interface> <numéro d'interface> pour Cisco IOS pour voir s'il y a des pertes de sortie ou des erreurs. Le périphérique connecté au port de destination et le port lui-même doivent avoir les mêmes paramètres de vitesse et de duplex pour éviter toute erreur sur le port de destination.
- 4. Envisagez de passer à des modules Ethernet sans ports en sursouscription. Référez-vous à <u>Commutateurs de la gamme Cisco Catalyst 6500 - Interfaces et modules pertinents</u> pour plus d'informations sur les modules pris en charge.

# La station de travail ne peut pas se connecter au réseau pendant le démarrage/Impossible d'obtenir l'adresse DHCP

Les protocoles exécutés sur le commutateur peuvent introduire un délai de connectivité initial. Il est possible que vous rencontriez ce problème si vous observez l'un des symptômes suivants lorsque vous mettez sous tension ou redémarrez une machine client :

- A Microsoft networking Le client affiche Aucun contrôleur de domaine disponible .
- Un DHCP indique No DHCP Servers Available.
- Un poste de travail de mise en réseau Novell Internetwork Packet Exchange (IPX) n'a pas l'écran d'ouverture de connexion Novell au démarrage.
- Un AppleTalk networking Le client affiche L'accès à votre réseau AppleTalk a été interrompu. Pour rétablir votre connexion, ouvrez puis fermez votre panneau de configuration AppleTalk. Il est également possible que le sélecteur du client AppleTalk n'affiche pas de liste de zone ou affiche une liste de zone incomplète.
- Les postes IBM Network peuvent afficher l'un de ces messages :NSB83619--Address resolution failedNSB83589--Failed to boot after 1 attemptNSB70519--Failed to connect to a server

#### Raisons communes/solutions

Le délai d'interface peut entraîner les symptômes suivants : la section <u>Station de travail ne peut</u> pas se connecter au réseau pendant le démarrage/Impossible d'obtenir les listes d'<u>adresses</u> <u>DHCP</u>. Voici les causes courantes du retard d'interface :

- Retard de spanning-tree protocol (STP)
- Retard d'EtherChannel
- Retard de liaison de jonction
- Délai de négociation automatique

Pour plus d'informations sur ces retards et les solutions possibles, référez-vous à <u>Utilisation de</u> <u>PortFast et d'autres commandes pour corriger les retards de connectivité de démarrage de station</u> <u>de travail</u>.

Si vous rencontrez toujours des problèmes après avoir vérifié et suivi la procédure, contactez le

## Dépannez les problèmes de compatibilité NIC

Vous pouvez rencontrer des problèmes de compatibilité ou de configuration incorrecte de la carte réseau (NIC) avec le commutateur si vous rencontrez l'un des problèmes suivants :

- Aucune connexion serveur/client au commutateur ne s'établit.
- Vous avez des problèmes de négociation automatique.
- Vous voyez des erreurs sur le port.

#### Raisons communes/solutions

La raison de ces symptômes peut être :

- Un problème connu de pilote NIC
- Speed-duplex mismatch
- Problèmes de négociation automatique
- Problèmes de câble

Afin de dépanner plus loin, référez-vous à Dépannage des problèmes de compatibilité des commutateurs Cisco Catalyst avec les cartes réseau.

### L'interface est dans l'état errdisable

Si l'état de l'interface est errdisable dans le résultat de la commande show interface status, l'interface a été désactivée en raison d'une condition d'erreur. Voici un exemple de l'interface dans l'état errdisable :

cat6knative#show interfaces gigabitethernet 4/1 status

Port Name Gi4/1

err-disabled 100

Status Vlan Duplex Speed Type full 1000 1000BaseSX

Vous pouvez également voir des messages similaires à ceux-ci si l'interface a été désactivée en raison d'une condition d'erreur :

%SPANTREE-SP-2-BLOCK\_BPDUGUARD: Received BPDU on port GigabitEthernet4/1 with BPDU Guard enabled. Disabling port. %PM-SP-4-ERR\_DISABLE:

bpduguard error detected on Gi4/1, putting Gi4/1 in err-disable state

Cet exemple de message s'affiche lorsque l'unité BPDU (Bridge Protocol Data Unit) est reçue sur un port hôte. Le message réel dépend de la raison de la condition d'erreur.

Il y a diverses raisons du passage de l'interface dans l'état errdisable. La raison peut être l'une des suivantes :

- Non-correspondance de mode duplex
- Configuration incorrecte du canal de port
- Violation de la protection BPDU
- condition UDLD

- Détection de collisions tardives
- Détection d'affolement de liaison
- Violation de la sécurité
- Affolement du protocole d'agrégation de ports (PAgP)
- Protection du protocole L2TP (Layer 2 Tunneling Protocol)
- Limite du taux de surveillance DHCP

Afin d'activer un port errdisabled, procédez comme suit:

- 1. Débranchez le câble à l'une des extrémités de la connexion.
- 2. Reconfigurez les interfaces.Par exemple, si les interfaces sont dans un état errdisabled en raison d'une configuration incorrecte d'Etherchannel, reconfigurez les plages d'interfaces pour l'Etherchannel.
- 3. Arrêtez les ports aux deux extrémités.
- 4. Branchez les câbles aux deux commutateurs.
- 5. Exécutez la commande no shutdown sur les interfaces.

Vous pouvez également émettre la commande **errdisable recovery cause cause enable** afin de configurer des mécanismes de délai d'attente qui réactivent automatiquement le port après une période de minuteur configurée.

**Note**: La condition d'erreur se reproduit si vous ne résolvez pas la cause première du problème.

Afin de déterminer la raison de l'état errdisable, émettez la commande show errdisable recovery.

| cat6knative# <b>show</b> | errdisable recover          | Y                 |  |  |  |  |  |  |
|--------------------------|-----------------------------|-------------------|--|--|--|--|--|--|
| ErrDisable Reason        | n Timer Status              |                   |  |  |  |  |  |  |
|                          |                             |                   |  |  |  |  |  |  |
| udld                     | Enabled                     |                   |  |  |  |  |  |  |
| bpduguard                | Enabled                     |                   |  |  |  |  |  |  |
| security-violatio        | o Enabled                   |                   |  |  |  |  |  |  |
| channel-misconfig        | g Enabled                   |                   |  |  |  |  |  |  |
| pagp-flap                | Enabled                     |                   |  |  |  |  |  |  |
| dtp-flap                 | Enabled                     | Enabled           |  |  |  |  |  |  |
| link-flap                | Enabled                     | Enabled           |  |  |  |  |  |  |
| 12ptguard                | Enabled                     | Enabled           |  |  |  |  |  |  |
| psecure-violation        | n Enabled                   | Enabled           |  |  |  |  |  |  |
| Timer interval: 3        | Timer interval: 300 seconds |                   |  |  |  |  |  |  |
| Interfaces that          | will be enabled at          | the next timeout: |  |  |  |  |  |  |
| Interface Erro           | disable reason T            | ime left(sec)     |  |  |  |  |  |  |
| Gi4/1                    | bpduguard                   | 270               |  |  |  |  |  |  |

Une fois que vous connaissez la cause de l'errdisable, dépannez le problème et corrigez la racine du problème. Par exemple, votre port peut être en errdisable en raison de la réception d'une BPDU sur un port d'accès activé PortFast, comme dans l'exemple. Vous pouvez déterminer si un commutateur a été accidentellement connecté à ce port ou si un concentrateur connecté a créé une condition de bouclage. Afin de dépanner d'autres scénarios, référez-vous aux informations de fonctionnalité spécifiques dans la documentation du produit. Référez-vous à <u>Récupération de l'état</u> des ports Errdisable sur les plates-formes Cisco IOS pour des informations plus complètes sur

l'état errdiable. Si vous avez encore des problèmes après avoir examiné et dépanné sur la base de ces informations, contactez le <u>support technique Cisco</u> pour une assistance supplémentaire.

#### Dépannage des erreurs d'interface

Si vous voyez des erreurs dans le résultat de la commande **show interface**, vérifiez l'état et l'intégrité de l'interface qui rencontre les problèmes. Contrôlez également si le trafic passe à travers l'interface. Reportez-vous à l'**étape 12** de <u>Dépannage de la connectivité des ports du</u> <u>module WS-X6348 sur un Catalyst 6500/6000 exécutant le logiciel système Cisco IOS</u>.

```
cat6knative#show interfaces gigabitethernet 1/1
GigabitEthernet1/1 is up, line protocol is up (connected)
 Hardware is C6k 1000Mb 802.3, address is 0001.6416.042a (bia 0001.6416.042a)
 Description: L2 FX Trunk to tpa_data_6513_01
 MTU 1500 bytes, BW 1000000 Kbit, DLY 10 usec,
    reliability 255/255, txload 1/255, rxload 1/255
 Encapsulation ARPA, loopback not set
 Full-duplex mode, link type is autonegotiation, media type is SX
 output flow-control is unsupported, input flow-control is unsupported, 1000Mb/s
 Clock mode is auto
 input flow-control is off, output flow-control is off
 ARP type: ARPA, ARP Timeout 04:00:00
 Last input 00:00:01, output 00:00:28, output hang never
 Last clearing of "show interface" counters never
 Input queue: 0/2000/0/0 (size/max/drops/flushes); Total output drops: 0
 Queueing strategy: fifo
 Output queue :0/40 (size/max)
 5 minute input rate 118000 bits/sec, 289 packets/sec
 5 minute output rate 0 bits/sec, 0 packets/sec
     461986872 packets input, 33320301551 bytes, 0 no buffer
    Received 461467631 broadcasts, 0 runts, 0 giants, 0 throttles
     0 input errors, 0 CRC, 0 frame, 137 overrun, 0 ignored
     0 input packets with dribble condition detected
     64429726 packets output, 4706228422 bytes, 0 underruns
     0 output errors, 0 collisions, 2 interface resets
     0 babbles, 0 late collision, 0 deferred
     0 lost carrier, 0 no carrier
     0 output buffer failures, 0 output buffers swapped out
cat6knative#
```

En outre, vous pouvez voir des erreurs dans le résultat de la commande **show interfaces** <**interface-id> counters errors**. Si oui, vérifiez les erreurs qui sont associées à l'interface. Reportez-vous à l'étape 14 de <u>Dépannage de la connectivité des ports du module WS-X6348 sur</u> <u>un Catalyst 6500/6000 exécutant le logiciel système Cisco IOS</u>.

| ouoonna |               | g_gan_      |              |             |          |          |        |
|---------|---------------|-------------|--------------|-------------|----------|----------|--------|
| Port    | Align-Err     | FCS-Err     | Xmit-Err     | Rcv-Err Ur  | nderSize | OutDisca | rds    |
| Gi3/1   | 0             | 0           | 0            | 0           | 0        |          | 0      |
| Port    | Single-Col Mu | lti-Col La  | te-Col Exces | s-Col Carri | -Sen     | Runts    | Giants |
| Gi3/1   | 0             | 0           | 0            | 0           | 0        | 0        | 0      |
| Port    | SQETest-Err   | Deferred-Tx | IntMacTx-Er  | r IntMacRx- | Err Symb | ol-Err   |        |
| Gi3/1   | 0             | 0           |              | 0           | 0        | 0        |        |

cat6knative#show interfaces gigabitethernet 3/1 counters errors

#### **Raisons communes/solutions**

- La raison pour laquelle l'interface affiche des erreurs peut être des problèmes de couche physique, tels que :Cable/NIC défectueuxProblèmes de configuration, tels qu'une nonconcordance de débit-duplexProblèmes de performances, tels que la sursouscriptionAfin de comprendre et de dépanner ces problèmes, référez-vous à <u>Dépannage des problèmes de</u> <u>port et d'interface de commutateur</u>.
- Parfois, les compteurs d'erreurs sont incrémentés de manière incorrecte en raison d'un bogue logiciel ou d'une limitation matérielle. Ce tableau répertorie certains des problèmes de compteur connus avec la plate-forme Catalyst 6500/6000 qui exécute le logiciel Cisco IOS :

**Note**: Seuls les clients Cisco enregistrés peuvent accéder aux sites internes et aux informations de bogue.

| Symptôme                                                                                                    | Description                                                                                                    | Régler                                                                                                    |
|----------------------------------------------------------------------------------------------------|----------------------------------------------------------------------------------------------------|----------------------------------------------------------------------------------------------------|
| Géants sur les<br>interfaces<br>d'agrégation IEEE<br>802.1Q sur les<br>commutateurs basés<br>sur Supervisor<br>Engine 720.                                                                                                  | Un commutateur de la gamme Catalyst 6500 peut<br>signaler des géants pour des tailles de paquets<br>supérieures à 1496 octets et qui sont reçus étiquetés sur<br>une agrégation sur les ports du Supervisor Engine 720.<br>Vous pouvez également voir cette question sur les cartes<br>de ligne 67xx. Le problème est cosmétique, et le<br>commutateur transmet les paquets. Le problème se<br>produit également avec les liaisons ISL <sup>1</sup> . Référez-vous à<br>ID de bogue Cisco <u>CSCec62587</u> et ID de bogue Cisco<br><u>CSCed42859</u> pour plus de détails. | Logiciel Cisco IOS Versi<br>12.2(17b)SXA et ultérieu<br>Logiciel Cisco IOS Versi<br>12.2(18)SXD et ultérieur                                                                                                    |
| Géants sur les<br>interfaces<br>d'agrégation 802.1Q<br>sur les commutateurs<br>basés sur Supervisor<br>Engine 2.                                                                                                    | Le commutateur compte les paquets compris entre 1497<br>et 1500 sur un VLAN non natif sur le port trunk 802.1Q<br>comme des paquets géants. Il s'agit d'un problème<br>d'ordre esthétique, et les paquets sont transférés par le<br>commutateur. Référez-vous à l'ID de bogue Cisco<br><u>CSCdw04642</u> pour plus de détails.                                                                                                    | Non actuellement dispor                                                                                                    |
| Des compteurs de<br>pertes de sortie<br>excessifs sont<br>visibles dans la sortie<br>de commande <b>show</b><br><b>interface</b> sur les<br>interfaces Gigabit,<br>même quand il y a de<br>faibles conditions de<br>trafic. | Des compteurs d'abandon de sortie excessifs sont<br>visibles dans le résultat de la commande <b>show interface</b><br>sur les interfaces Gigabit quand il y a des conditions de<br>trafic faible. Référez-vous à l'ID de bogue Cisco<br><u>CSCdv86024</u><br>pour plus de détails.                                                                                                    | Logiciel Cisco IOS Versi<br>12.1(8b)E12 et ultérieure<br>Logiciel Cisco IOS Versi<br>12.1(11b)E8 et ultérieure<br>Logiciel Cisco IOS Versi<br>12.1(12c)E1 et ultérieure<br>Logiciel Cisco IOS Versi<br>12.1(13)E1 et ultérieure |
| L'interface de canal<br>de port a des<br>statistiques<br>incorrectes dans le<br>résultat de la<br>commande <b>show</b><br><b>interface</b> pour les<br>bps <sup>1</sup> et pps <sup>2</sup> .                               | Lorsque vous utilisez le logiciel Cisco IOS et qu'un canal<br>de port est défini sur deux ports Fast Ethernet et que le<br>trafic est généré via le canal de port, les interfaces<br>physiques disposent des statistiques de débit correctes.<br>Cependant, les statistiques de l'interface du canal de<br>port sont incorrectes. Référez-vous à l'ID de bogue Cisco<br><u>CSCdw23826</u> pour plus de détails.                                                                                                    | Logiciel Cisco IOS Version<br>12.1(8a)EX Logiciel Cisco<br>IOS Version 12.1(11b)E<br>Logiciel Cisco IOS Version<br>12.1(13)E1                                                                                                   |

<sup>1</sup> ISL = liaison entre commutateurs.

 $^{2}$  bits/s = bits par seconde.

 $^{3}$  pps = paquets par seconde.

Si vous rencontrez encore des problèmes après avoir examiné et résolu les problèmes sur la base des documents mentionnés dans cette section, contactez le <u>support technique Cisco</u> pour obtenir de l'aide.

# Vous recevez des messages d'erreur de type : %PM\_SCP-SP-3-GBIC\_BAD : GBIC integrity check on port x failed: bad key

Les GBIC fonctionnant dans des versions de logiciel antérieures à la version 12.1(13)E du logiciel Cisco IOS échouent après la mise à niveau.

Avec le logiciel système Cisco IOS Version 12.1(13), les ports avec des GBIC dont la somme de contrôle GBIC EEPROM est incorrecte ne sont pas autorisés à s'afficher. Il s'agit du comportement attendu pour les GBIC 1000BASE-TX (cuivre) et CWDM (Coarse Wave Division Multiplexer). Cependant, le comportement est incorrect pour d'autres GBIC. Avec les versions précédentes, les ports avec les autres GBIC qui avaient des erreurs de somme de contrôle étaient autorisés à apparaître.

Ce message d'erreur est imprimé lorsque cette erreur se produit dans le logiciel Cisco IOS Version 12.1(13)E :

%PM\_SCP-SP-3-GBIC\_BAD: GBIC integrity check on port 1/2 failed: bad key Émettez la commande show interface afin d'afficher cette sortie :

| Router# | show interface | status |        |        |                 |
|---------|----------------|--------|--------|--------|-----------------|
| Port    | Name           | Status | Vlan   | Duplex | Speed Type      |
| Gi2/1   |                | faulty | routed | full   | 1000 bad EEPROM |

Ce problème peut être résolu dans les versions du logiciel Cisco IOS 12.1(13)E1, 12.1(14)E et ultérieures.

Pour plus de détails sur ce problème, reportez-vous à la <u>notice de champ : Erreurs GBIC</u> <u>EEPROM incorrectes dans le logiciel Cisco IOS® version 12.1(13)E pour Catalyst 6000</u>.

# Vous recevez des messages d'erreur COIL sur des interfaces du module WS-X6x48

Vous pouvez voir un ou plusieurs des messages d'erreur suivants dans le résultat de la commande syslogs ou **show log** :

- Coil Pinnacle Header Checksum
- Coil Mdtif State Machine Error
- Coil Mdtif Packet CRC Error
- Coil Pb Rx Underflow Error
- Coil Pb Rx Parity Error

Si vous rencontrez des problèmes de connectivité avec la connexion des hôtes sur le module WS-X6348 ou d'autres modules 10/100, ou si vous voyez des messages d'erreur similaires à ceux répertoriés dans cette section, et que vous avez un groupe de 12 ports qui sont bloqués et ne transmettent pas de trafic, procédez comme suit :

- 1. Désactivez et activez les interfaces.
- 2. Émettez la commande afin de réinitialiser le module.
- Exécutez une de ces actions pour la réinitialisation matérielle du module :Réinsérez physiquement la carte.Exécutez la commande de configuration globale no power enable module module\_# et la commande de configuration globale power enable module module\_#.

Après avoir effectué ces étapes, contactez l'<u>assistance technique Cisco</u> avec les informations si vous rencontrez un ou plusieurs des problèmes suivants :

- Le module n'est pas en ligne.
- Le module est mis en ligne, mais un groupe de 12 interfaces échoue aux diagnostics.Vous pouvez le voir dans le résultat de la commande <u>show diagnostic module <module number></u>.
- Le module est bloqué dans l'autre état au démarrage.
- Tous les LEDs du port sur le module deviennent ambres.
- Toutes les interfaces sont à l'état errdisabled.Vous pouvez le voir quand vous émettez la commande show interfaces status module\_#.

Référez-vous à <u>Dépannage de la connectivité des ports du module WS-X6348 sur un Catalyst</u> 6500/6000 exécutant le logiciel système Cisco IOS pour plus de détails.

## Dépannez les problèmes de connectivité du module WS-X6x48

Si vous avez des problèmes de connectivité avec la connexion des hôtes sur le module WS-X6348 ou d'autres modules 10/100, référez-vous à <u>Dépannage de la connectivité des ports du</u> <u>module WS-X6348 sur un Catalyst 6500/6000 exécutant le logiciel système Cisco IOS</u> pour plus de détails. Si vous avez toujours des problèmes après avoir examiné et dépanné sur la base du document <u>Dépannage de la connectivité des ports du module WS-X6348 sur un Catalyst 6500/600</u> <u>0 En exécutant le logiciel système Cisco IOS</u>, contactez le <u>support technique Cisco</u> pour obtenir de l'aide.

## Dépannez les problèmes STP

Les problèmes liés au Spanning Tree peuvent entraîner des problèmes de connectivité dans un réseau commuté. Pour obtenir des directives sur la façon d'empêcher les problèmes de Spanning Tree, référez-vous à <u>Dépannage STP sur le commutateur Catalyst exécutant le logiciel système</u> <u>Cisco IOS</u>.

### Incapable d'utiliser la commande Telnet pour se connecter au commutateur

#### Motif

Comme tous les périphériques Cisco IOS, le commutateur Catalyst 6500 autorise également un nombre limité de sessions Telnet. Si vous atteignez cette limite, le commutateur n'autorise plus de sessions vty. Afin de vérifier si vous rencontrez ce problème, connectez-vous à la console du Supervisor Engine. Émettez la commande **show user**. Le résultat de l'interface de ligne de commande (CLI) de cette commande indique le nombre de lignes actuellement occupées :

#### Cat6500#**show user**

| Line     | User | Host(s)      | Idle     | Location     |
|----------|------|--------------|----------|--------------|
| 0 con 0  |      | 10.48.72.118 | 00:00:00 |              |
| 1 vty 0  |      | 10.48.72.118 | 00:00:00 | 10.48.72.118 |
| 2 vty 1  |      | 10.48.72.118 | 00:00:00 | 10.48.72.118 |
| 3 vty 2  |      | 10.48.72.118 | 00:00:00 | 10.48.72.118 |
| 4 vty 3  |      | 10.48.72.118 | 00:00:00 | 10.48.72.118 |
| *5 vty 4 |      | idle         | 00:00:00 | 10.48.72.118 |

#### Solutions

#### Procédez comme suit :

1. Sur la base du résultat de la commande **show user**, émettez la commande **clear line line\_number** afin d'effacer les sessions obsolètes.

```
Cat6500#show userLineUserHost(s)IdleLocation0 con 010.48.72.11800:00:0010.48.72.1181 vty 010.48.72.11800:00:0010.48.72.1182 vty 110.48.72.11800:00:0010.48.72.1183 vty 210.48.72.11800:00:0010.48.72.1184 vty 310.48.72.11800:00:0010.48.72.118*5 vty 4idle00:00:0010.48.72.118
```

```
Cat6500#clear line 1
Cat6500#clear line 2
```

!--- Output suppressed.

2. Configurez le délai d'inactivité pour les sessions vty et la ligne de console afin d'effacer toutes les sessions inactives. Cet exemple montre la configuration à utiliser afin de définir le délai d'inactivité à 10 minutes :

```
Cat6500#configure terminal
Enter configuration commands, one per line. End with CNTL/Z.
Cat6500(config)#line vty 0 4
Cat6500(config-line)#exec-timeout ?
   <0-35791> Timeout in minutes
Cat6500(config-line)#exec-timeout 10 ?
   <0-2147483> Timeout in seconds
   <cr>
Cat6500(config-line)#exec-timeout 10 0
Cat6500(config-line)#exit
Cat6500(config-line)#exit
Cat6500(config-line)#exec-timeout 10 0
Cat6500(config-line)#exec-timeout 10 0
Cat6500(config-line)#exit
Cat6500(config-line)#exit
Cat6500(config-line)#exit
```

3. Vous pouvez également augmenter le nombre de sessions vty disponibles. Utilisez la commande **line vty 0 6** au lieu de **line vty 0 4**.

Dans certains cas, la sortie de la commande show user peut afficher no active vty under sessions, mais une connexion au commutateur à l'aide de la commande telnet échoue toujours avec ce message d'erreur :

% telnet connections not permitted from this terminal

Dans ce cas, vérifiez que vous avez correctement configuré le vty. Émettez la commande **transport input all** afin de permettre au vty de transporter tout.

### Impossible de configurer l'unité en veille avec authentification Radius

#### Problème

6500 commutateurs sont empilés dans le cluster VSS ; lorsque vous essayez de le connecter à un commutateur de secours, il échoue avec ce message de journal Radius :

%RADIUS-4-RADIUS\_DEAD : RADIUS server 10.50.245.20:1812,1813 is not responding.

L'authentification via Telnet vers ce superviseur de secours fonctionne correctement, et la connexion de la console sur le superviseur actif fonctionne également correctement. Le problème se produit lors de la connexion à la console du superviseur de secours.

#### Solution :

L'authentification Radius sur la console de l'unité en veille n'est pas possible. Le périphérique de secours ne dispose pas de connectivité IP pour l'authentification AAA. Vous devez utiliser l'option de secours, telle qu'une base de données locale.

#### Compteurs de paquets géants sur des interfaces VSL

Parfois, les compteurs de paquets géants sur les interfaces VSL s'incrémentent même si aucun paquet de données géant n'est envoyé via le système.

Les paquets qui traversent les interfaces VSL transportent un en-tête VSL de 32 octets, au-delà de l'en-tête MAC normal. Idéalement, cet en-tête est exclu de la classification de taille de paquet, mais le ASIC de port inclut en fait cet en-tête dans cette classification. Par conséquent, les paquets de contrôle dont la taille est proche de la limite de 1518 pour les paquets de taille normale peuvent être classés comme des paquets géants.

Actuellement, il n'y a aucun contournement de ce problème.

### Plusieurs VLAN apparaissent sur le commutateur

Vous pouvez voir plusieurs VLAN sur le commutateur qui n'étaient pas là avant. Exemple :

| Vlan982 | unassigned | YES | unset | ${\tt administratively}$ | down | down |
|---------|------------|-----|-------|--------------------------|------|------|
| Vlan983 | unassigned | YES | unset | administratively         | down | down |
| Vlan984 | unassigned | YES | unset | administratively         | down | down |
| Vlan985 | unassigned | YES | unset | administratively         | down | down |
| Vlan986 | unassigned | YES | unset | administratively         | down | down |
| Vlan987 | unassigned | YES | unset | administratively         | down | down |
| Vlan988 | unassigned | YES | unset | administratively         | down | down |

| Vlan989  | unassigned | YES | unset | administratively | down | down |
|----------|------------|-----|-------|------------------|------|------|
| Vlan990  | unassigned | YES | unset | administratively | down | down |
| Vlan991  | unassigned | YES | unset | administratively | down | down |
| Vlan992  | unassigned | YES | unset | administratively | down | down |
| Vlan993  | unassigned | YES | unset | administratively | down | down |
| Vlan994  | unassigned | YES | unset | administratively | down | down |
| Vlan995  | unassigned | YES | unset | administratively | down | down |
| Vlan996  | unassigned | YES | unset | administratively | down | down |
| Vlan997  | unassigned | YES | unset | administratively | down | down |
| Vlan998  | unassigned | YES | unset | administratively | down | down |
| Vlan999  | unassigned | YES | unset | administratively | down | down |
| Vlan1000 | unassigned | YES | unset | administratively | down | down |
| Vlan1001 | unassigned | YES | unset | administratively | down | down |
| Vlan1002 | unassigned | YES | unset | administratively | down | down |
| Vlan1003 | unassigned | YES | unset | administratively | down | down |
| Vlan1004 | unassigned | YES | unset | administratively | down | down |
| Vlan1005 | unassigned | YES | unset | administratively | down | down |

En guise de résolution, la commande <u>vlan filter Traffic-Capture vlan-list 1 - 700</u> est ajoutée à la configuration. Tous les VLAN non encore configurés peuvent être ajoutés en tant que VLAN de couche 3.

# Problèmes d'alimentation électrique et de thermoventilateur

## La LED INPUT OK de l'alimentation électrique ne s'allume pas

Si le voyant INPUT OK de l'alimentation ne s'allume pas après la mise sous tension de l'interrupteur d'alimentation, exécutez la commande **show power status all**. Recherchez l'état de l'alimentation électrique, comme cet exemple le montre :

| cat6}  | knative# <b>show power</b> : | status al | 11      |         |         |        |       |  |
|--------|------------------------------|-----------|---------|---------|---------|--------|-------|--|
|        |                              | Power-Ca  | apacity | PS-Fan  | Output  | Oper   |       |  |
| PS     | Туре                         | Watts     | A @42V  | Status  | Status  | State  |       |  |
|        |                              |           |         |         |         |        |       |  |
| 1      | WS-CAC-2500W                 | 2331.00   | 55.50   | OK      | OK      | on     |       |  |
| 2      | none                         |           |         |         |         |        |       |  |
|        |                              | Pwr-Requ  | lested  | Pwr-All | located | Admin  | Oper  |  |
| Slot   | Card-Type                    | Watts     | A @42V  | Watts   | A @42V  | ′State | State |  |
|        |                              |           |         |         |         |        |       |  |
| 1      | WS-X6K-S2U-MSFC2             | 142.38    | 3.39    | 142.38  | 3.39    | on     | on    |  |
| 2      | WSSUP1A-2GE                  | 142.38    | 3.39    | 142.38  | 3.39    | on     | on    |  |
| 3      | WS-X6516-GBIC                | 231.00    | 5.50    | 231.00  | 5.50    | on     | on    |  |
| 4      | WS-X6516-GBIC                | 231.00    | 5.50    | 231.00  | 5.50    | on     | on    |  |
| 5      | WS-X6500-SFM2                | 129.78    | 3.09    | 129.78  | 3.09    | on     | on    |  |
| 6      | WS-X6502-10GE                | 226.80    | 5.40    | 226.80  | 5.40    | on     | on    |  |
| cat 61 | cat6knative#                 |           |         |         |         |        |       |  |

Si l'état n'est pas or, comme dans cet exemple, suivez les étapes indiquées dans la section <u>Dépannage de l'alimentation</u> du document <u>Dépannage</u> (commutateurs de la gamme Catalyst 6500) afin de dépanner plus loin.

# Dépannez les messages d'erreur C6KPWR-4-POWRDENIED : insufficient power, module in slot [dec] power denied ou %C6KPWR-SP-4-POWRDENIED : insufficient power, module in slot [dec] power denied

Si ce message s'affiche dans le journal, il indique qu'il n'y a pas assez de puissance pour mettre le module sous tension. Le [dec] du message indique le numéro de logement :

%OIR-SP-6-REMCARD: Card removed from slot 9, interfaces disabled C6KPWR-4-POWERDENIED: insufficient power, module in slot 9 power denied C6KPWR-SP-4-POWERDENIED: insufficient power, module in slot 9 power denied Émettez la commande show power afin de trouver le mode de redondance d'alimentation.

| cat6knative# <b>s</b> | cat6knative# <b>show power</b> |             |             |                         |  |  |  |  |
|-----------------------|--------------------------------|-------------|-------------|-------------------------|--|--|--|--|
| system power          | redunda                        | ancy mode = | = redundant |                         |  |  |  |  |
| system power          | total =                        | = 27.460A   |             |                         |  |  |  |  |
| system power          | used =                         | 25.430A     |             |                         |  |  |  |  |
| system power          | availak                        | ple = 2.030 | )A          |                         |  |  |  |  |
| FRU-type              | #                              | current     | admin state | oper                    |  |  |  |  |
| power-supply          | 1                              | 27.460A     | on          | on                      |  |  |  |  |
| power-supply          | 2                              | 27.460A     | on          | on                      |  |  |  |  |
| module                | 1                              | 3.390A      | on          | on                      |  |  |  |  |
| module                | 2                              | 3.390A      | on          | on                      |  |  |  |  |
| module                | 3                              | 5.500A      | on          | on                      |  |  |  |  |
| module                | 5                              | 3.090A      | on          | on                      |  |  |  |  |
| module                | 7                              | 5.030A      | on          | on                      |  |  |  |  |
| module                | 8                              | 5.030A      | on          | on                      |  |  |  |  |
| module                | 9                              | 5.030A      | on          | off (FRU-power denied). |  |  |  |  |

Ce résultat indique que le mode d'alimentation est redondant et qu'une seule alimentation n'est pas suffisante pour alimenter l'ensemble du châssis. Vous pouvez effectuer l'une des deux opérations suivantes :

- Trouvez une alimentation électrique de haute puissance en watts.Par exemple, si l'alimentation actuelle est 1 300 W CA, obtenez une alimentation 2 500 W CA ou 4 000 W CA.
- Combinez le mode de redondance de l'alimentation électrique.Voici un exemple : cat6knative(config)#power redundancy-mode combined cat6knative(config)# %C6KPWR-SP-4-PSCOMBINEDMODE: power supplies set to combined mode.

Dans le mode combiné, les deux alimentations électriques fournissent la puissance. Cependant, dans ce mode, si une alimentation tombe en panne, vous perdez à nouveau l'alimentation du module car l'alimentation restante ne peut pas alimenter l'ensemble du châssis.

Par conséquent, la meilleure option consiste à utiliser une alimentation de puissance supérieure.

La puissance qui est réservée à un emplacement vide ne peut pas être réattribuée. Si, par exemple, le logement 6 est vide et que le logement 2 ne dispose que de 68 watts, vous ne pouvez pas réallouer les 282 watts réservés au logement 6 au logement 2 afin d'avoir plus de puissance disponible pour le logement 2.

Chaque logement dispose de sa propre alimentation et, s'il n'est pas utilisé, il ne peut pas être réalloué à un autre logement. Il n'y a aucune commande pour désactiver l'alimentation réservée pour un logement vide.

**Note**: Assurez-vous que le commutateur est connecté à un 220 VCA au lieu d'un 110 VCA (si le module d'alimentation prend en charge le 220 VCA) pour utiliser toute la capacité des modules d'alimentation. Pour plus d'informations sur la gestion de l'alimentation, référezvous à <u>Gestion de l'alimentation pour les commutateurs de la gamme Catalyst 6000</u>.

# La LED du thermoventilateur est ROUGE ou signalée en échec dans la sortie de commande show environment status

Si vous émettez la commande **show environment status** et constatez que l'ensemble ventilateur est en panne, suivez les étapes de la section <u>Dépannage de l'ensemble ventilateur</u> du document <u>Dépannage</u> (commutateurs de la gamme Catalyst 6500) afin d'identifier le problème.

Voici un exemple :

```
cat6knative#show environment status
backplane:
   operating clock count: 2
   operating VTT count: 3
fan-tray 1:
   fan-tray 1 fan-fail: failed
```

!--- Output suppressed.

# Informations connexes

- <u>Récupération d'un Catalyst 6500/6000 exécutant le logiciel Cisco IOS System à partir d'une</u> image de programme de démarrage endommagée ou manquante ou du mode ROMmon
- Support pour commutateurs
- Prise en charge de la technologie de commutation LAN
- Page d'assistance des commutateurs Cisco Catalyst 6000
- Support et documentation techniques Cisco Systems

### À propos de cette traduction

Cisco a traduit ce document en traduction automatisée vérifiée par une personne dans le cadre d'un service mondial permettant à nos utilisateurs d'obtenir le contenu d'assistance dans leur propre langue.

Il convient cependant de noter que même la meilleure traduction automatisée ne sera pas aussi précise que celle fournie par un traducteur professionnel.